# Zoom のご使用手順

Zoom(ズーム)は、ミーティングやセミナーにオンラインで参加できるアプリで、無料でダウンロードする ことが出来ます。簡単に利用できますので、受講の前にご準備いただくことをおすすめいたします。 (Zoom および Zoom(ロゴ)は、Zoom Video Communications, Inc.の米国およびその他の国における登録商標または商標です。)

<事前準備(PC)>(はじめて Zoom をインストールする方)

以下の URL にアクセスし、「ミーティング用 Zoom クライアント」をダウンロードしてください。 https://zoom.us/download#client\_4meeting

|                      | デモをリクエスト 1888.799,9666 リソース・ サポート                                                                                                    |
|----------------------|----------------------------------------------------------------------------------------------------|
| 2000 ソリューション・ プランと係相 | 1 営業担当へのお問い合わせ ミーディングに参加する ミーディングを発展する ・ サインイン サインアップは気件です                                                                                                    |
|                      | ダウンロードセンター □管理都用をダウンロード・                                                                                                    |
|                      | ミーティング用Zoomクライアント<br>単切にZoomミーティングを戦略または参加されるときに、ウェブブラウザのクライアント<br>が音般的にダウンロードされます。ここから手板でダウンロードすることもできます。<br>ダウンロード<br>Version 5.6.5 (823) (32-bit)<br>Windows 64ビット用のダウンロード                    |
|                      | Microsoft Outlook用Zoomプラグイン<br>Outlook用ZoomプラグインをインストールするとMicrosoft Outlookツールバー上にボタン<br>が表示され、1回のクリックでミーティングの機能や日極の線走を実行できるようになりま<br>す。<br>グウンロード<br>バージョン543.105<br>ウェブ上でOutlookアドオンとしてZoomを追加 |

ダウンロードされたファイルを開いて実行してください。

("このアプリがデバイスに変更を加えることを許可しますか?という表示が出た場合は、「はい」をク リックしてください。)

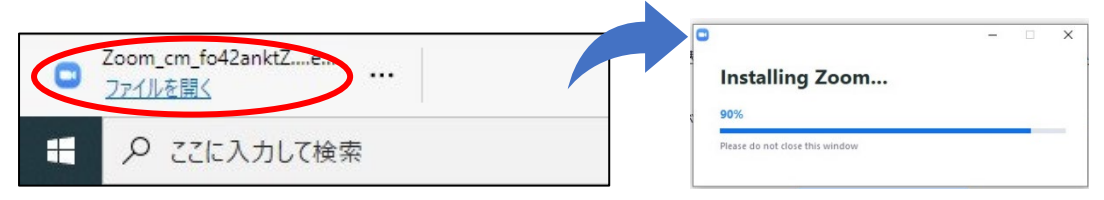

インストールが終わり、以下の画面が立ち上がればインストール完了です。

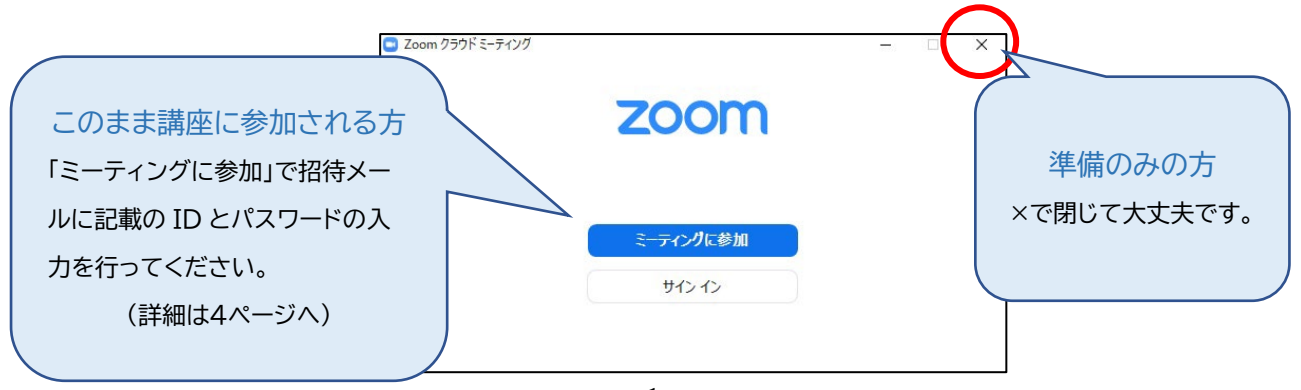

<事前準備(スマートフォン・タブレット)>(はじめて Zoom をインストールする方)

※スマートフォン・タブレットからの受講の場合、通信料が発生しますので、Wi-Fi に接続した状態での ご参加をおすすめします。

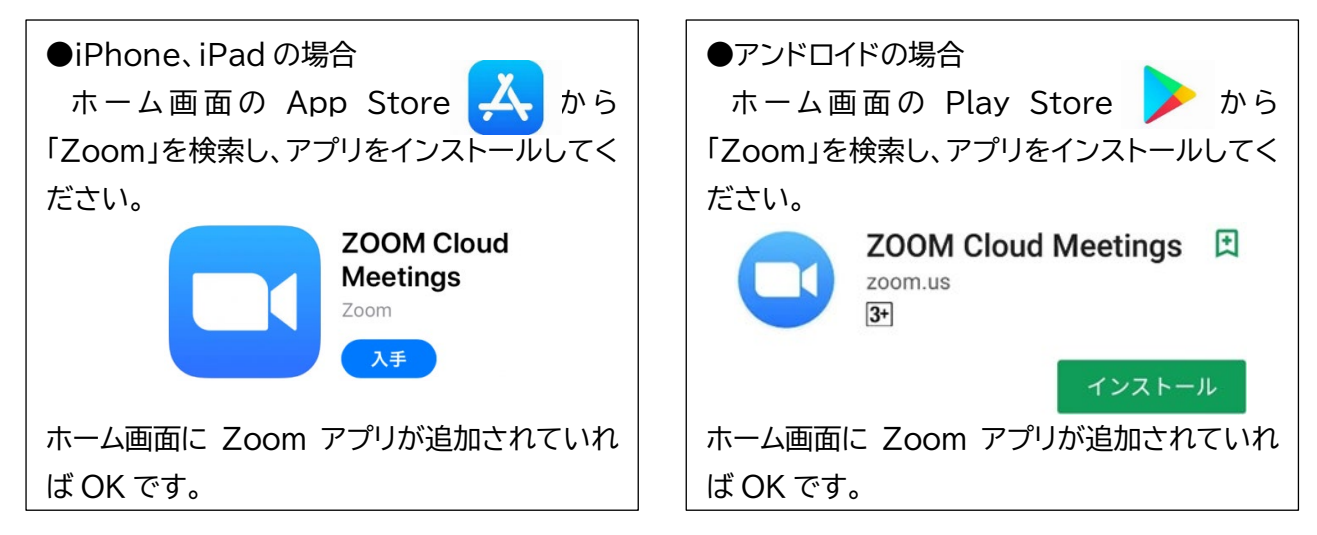

コチラのページの「Zoom モバイルアプリ」からでもダウンロード可能です。 https://zoom.us/download#client\_4meeting

ご準備ありがとうございました。

ご自身のみで行えるテストミーティング機能もございますので、事前にお試しください。

## テストミーティング(PC・スマホ・タブレット)

| 以下 URL ヘアクセスします。    |                                            |
|---------------------|--------------------------------------------|
| http://zoom.us/test | ミーティングテストに参加                               |
|                     | テストミーティングに参加してインターネット接続をテストします。            |
|                     | 参加                                         |
|                     | ミーティングに参加できない場合、Zoomサポートセンターで有用な情報をご覧ください。 |

「Zoom Meeting を開こうとしています」「このページを"Zoom"で開きますか?」という表示が出ました ら、「開く」をクリックして下さい。

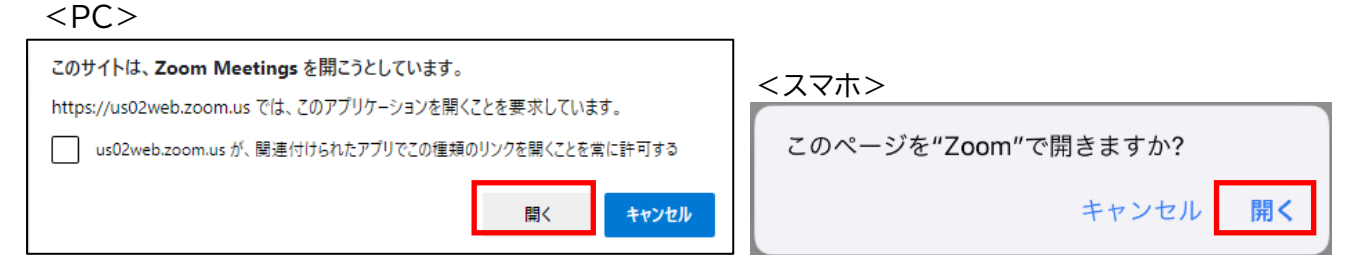

| テストミーティング                                                                                                    |                                                                                                    |
|----------------------------------------------------------------------------------------------------|----------------------------------------------------------------------------------------------------|
| <pc><br/>「コンピュータでオーディオに参加」をクリックし<br/>ます。<br/><sup>3 オーディオに接続</sup> ×</pc>                                           | <スマホ>   >Zoomの通知   「許可」もしくは通知が不要   であれば「許可しない」で大   丈夫です。   >Zoomの力メラ・マイクへのアクセスの許可                                                                                                    |
| コンピューター オーディオのテスト<br>ビデオやスピーカー、マイクのテストがそれぞれ<br>出来ますので、きちんと作動するかご確認くださ<br>い。                                         | 「OK」で許可してください。       *Zoom*がカメラへのアクセスを<br>求めています       ニーティングやに参加者があなとを見るの<br>には、Zoomにフェブカメラへのアクセスを<br>まえるの変があります。       デラしない       OK                                                                                                    |
| スピーカーをテスト中<br><b>着信音が聞こえますか。</b><br>(はい いいえ                                                                         | <ul> <li>▶オーディオへの参加</li> <li>「インターネットを使用した通話」「WiFi または携帯のデ<br/>ータ」または「デバイスオーディオを介して通話」を選択く</li> <li>ださい。</li> </ul>                                                                                                    |
| マイクをテスト中<br>話してから話をやめます、返答が聞こえますか。<br>(はい いいえ                                                                       | 他のユーザーの音声を聞くには<br>オーディオに参加してください<br>インターネットを使用した通話<br>ダイヤルイン<br>キャンセル                                                                                                    |
| 動作を確認できたら、テストを終了し、ミーティ<br>ングも終了して OK です。                                                                            | <ul> <li>▶マイクのミュートや、ビデオカメラのオフ、詳細「…」からチャットの送信など操作がお試しいただけます。</li> </ul>                                                                                                    |
| デバイスは正常に動作しています!<br>カメラ: Lin Providence COM /<br>スピーカー: メビーカー (* Lift Parkano France)<br>マイク: Actacle() /<br>テストを終了 | マイク・カメラの     200110     200110     200110     テストの終了       ホストとしてサインインする     ・3       ホストとしてサインインする     ・3       ホストとしてサインインする     ・3       ホストとしてサインインする     ・3       ホストとしてサインインする     ・3       ホストがまたミーティングに参加していません     ディング設定       シート     ビディング設定       マイク・カメラの     ・1 |
|                                                                                                    | ON/OFF       単 手を挙げる         詳細       (チャットやリアクション)         3       キャンセル                                                                                                    |

<当日>Zoom ミーティングに参加する

●メールの URL から参加

前日までに事務局より Zoom ミーティングへの招待メールを配信いたします。

#### PC の場合

メール内に記載されている URL をクリックしていただくと、ミーティング登録画面が開きますので、 そちらにお名前とメールアドレスをご入力の上、登録をお願いします。 ※お申し込み時と同様の内容でご入力下さい。

| f⊻                                     |              |
|----------------------------------------|--------------|
| トピック<br>テスト<br>時刻 司offict Phy 大阪、札幌、東京 | ご入力をお願いします。  |
| 名:                                     | 姓"           |
| メールアドレス*                               | メールアドレスを再入力* |
| * 必須信題                                 |              |

※「私はロボットではありません」の項目が出た場合は、チェックをしてください。

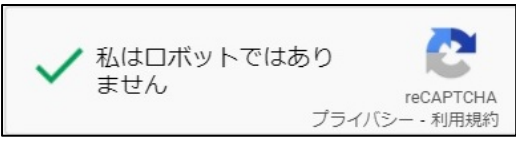

登録が承認されると、参加 URL が表示されますので、クリックしてください。

(ご入力のメールアドレスへも招待メールが自動送信されます。)

| ミーティング登録が承認されました         |                                                                                                    |  |
|--------------------------|----------------------------------------------------------------------------------------------------|--|
| トピック                     | 7 721                                                                                                    |  |
| 時刻                       | 2022年2月16日 02:00 PM 大阪、札幌、東京<br>カレンダーに追加・                                                                                                    |  |
| ミーティ<br>グID:             | rン 836 1090 2375<br>バスコー                                                                                                    |  |
| ミーテ                      | イングに参加するには                                                                                                    |  |
| PC、 Ma                   | PC、Mac、iPad、iPhone、Androidデバイスから参加できます:                                                                                                    |  |
| このUR<br>tk=Z8Rj<br>AAAAA | このURLをクリックして参加してください。https://us02web.zoom.us/w/83610902375?<br>tk=Z8RjXV0bTOHEaBsGDh7JFUZC85_JVItfESPfhwtjk3o.DQMAAAATd5kfZxZEZWtzZjU2NFRpcTg3d2tUODFhUmxnAAAAAAAAAAAAAAAA<br>AAAAAAAAAAAAAAA |  |
| この登                      | 録をキャンセルするには                                                                                                    |  |

Zoomを開くかどうかの確認が立ち上がりますので、「開く」をクリックしてください。 (PC で画面上部のダイアログが出ない場合は、中央の「ミーティングを起動」をクリックしてください。)

|             | https://us02web.zoom.us では、このアプリケーションを開くことを要求しています。                                                       |
|-------------|----------------------------------------------------------------------------------------------------|
|             | us02web.zoom.usが、関連付けられたアプリでこの種類のリンクを開くことを常に許可する                                                          |
|             | 同く キャンセル                                                                                                  |
|             |                                                                                                    |
|             |                                                                                                    |
|             |                                                                                                    |
| ブラウ         | ザが表示しているダイアログの <b>Zoom Meetingsを開く</b> をクリックして                                                            |
| ブラウ         | ザが表示しているダイアログの <b>Zoom Meetingsを開く</b> をクリックして<br>ださい                                                     |
| ブラウ<br>ダイア[ | ザが表示しているダイアログの <b>Zoom Meetingsを開く</b> をクリックして<br>ださい<br>コグが表示されない場合は、以下の <b>ミーティングを起動</b> をクリックして        |
| ブラウ<br>ダイア[ | ザが表示しているダイアログの <b>Zoom Meetingsを開く</b> をクリックして<br>ださい<br>コグが表示されない場合は、以下の <b>ミーティングを起動</b> をクリックして<br>ださい |
| ブラウ<br>ダイア[ | ザが表示しているダイアログの <b>Zoom Meetingsを開く</b> をクリックして<br>ださい<br>コグが表示されない場合は、以下の <b>ミーティングを起動</b> をクリックして<br>ださい |
| ブラウ<br>ダイア[ | ザが表示しているダイアログのZoom Meetingsを開くをクリックして<br>ださい<br>コグが表示されない場合は、以下の <b>ミーティングを起動</b> をクリックして<br>ださい          |

ミーティングパスコードの入力を求められますので、メールに記載のパスコードを入力後、 「ミーティングに参加する」でご参加ください。

| <ul> <li>ミーティングパスコードを入力</li> <li>×</li> </ul> | ▼続けて電子メールアドレス、お名前の入力<br>を求められた場合はご入力下さい。               |
|-----------------------------------------------|--------------------------------------------------------|
| ミーティングパスコードを入力                                | 電子メールアドレスと名前を入<br>力してください                              |
|                                               | メールアドレス                                                |
| メール内に記載しています。                                 | <ul><li>み名則</li><li>✓ 将来のミーティングのためにこの名前を記憶する</li></ul> |
| ミーティングに参加するキャンセル                              | ミーティングに参加する キャンセル                                      |

オーディオ接続画面が出ましたら、「コンピュータでオーディオに参加」で接続できます。

開始前は待機画面になりますので、ホストが開始するまでお待ちください。

「コンピュータオーディオをテスト」でスピーカー・マイクのテストが出来ます。

(講義中、受講者様のマイク・ビデオは基本オフに設定させていただいております。)

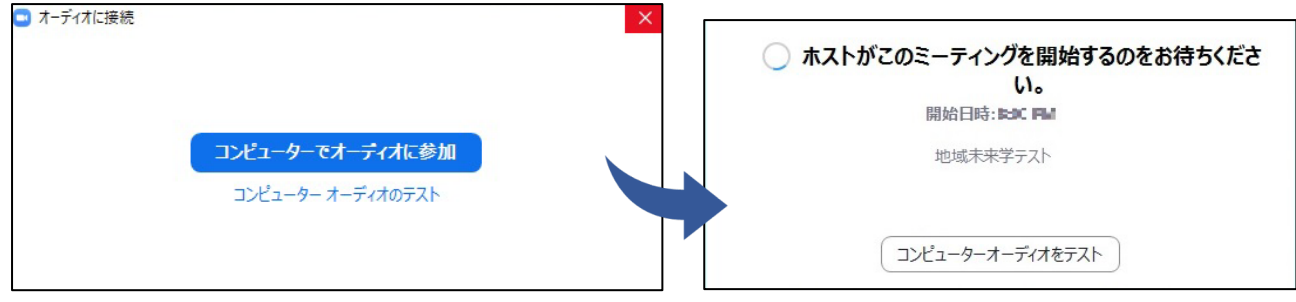

### スマートフォン・タブレットの場合

メール内に記載されている URL をクリックしていただくと、

Zoomアプリを開くかどうかの確認が立ち上がりますので、「開く」をクリックしてください。

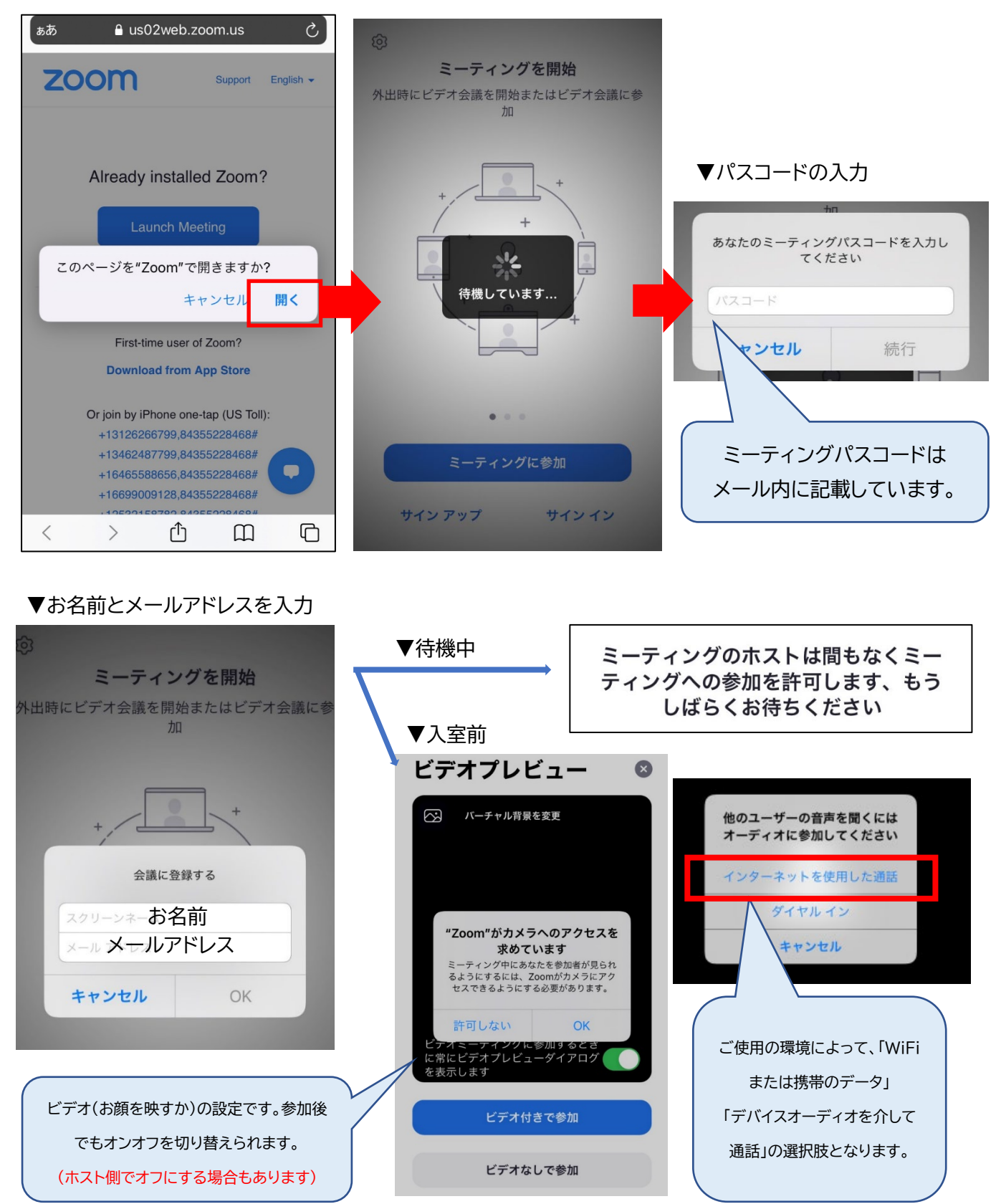

## <受講中>

基本の操作方法をご案内します。PC・スマートフォン共に、操作アイコンが画面下部に表示されます。

![](_page_6_Figure_3.jpeg)

①マイク・ビデオの切替操作(ホスト側で受講者様のマイク・ビデオはオフに設定させていただいております。) アイコンに斜線が入っていればミュートの状態ですので、そのままの設定で受講をお願いいたします。

![](_page_6_Figure_5.jpeg)

#### ②チャット(質疑応答で使用します)

PC ではチャットのアイコンをクリックするとチャットウィンドウが開きます。

スマートフォンの場合「・・・(詳細)」をタップすると項目が出ます。

講師へのご質問の際は、送信先を「全員」で送信してください。入力後、Enter(PC)または送信で全体に 公開されます。

![](_page_6_Figure_10.jpeg)

#### ③手を挙げる(リアクション機能)

PC ではリアクションのアイコンをクリックすると「働手を挙げる」が出ますので、クリックしてください。 スマートフォンの場合「・・・(詳細)」をタップすると項目が出ます。

進行役が確認しご指名をいたしましたら、マイクをオンにし、口頭でご質問ください。

![](_page_6_Figure_14.jpeg)